## Comment modifier son numéro de téléphone sur Weixin (WeChat)

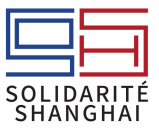

Vous pouvez passer de la version Weixin France à la version Chine mais l'inverse n'est pas possible.

| Etape 1 : cliquez<br>sur « Moi »                                                                                                    | Etape 2 : cliquez<br>sur « Paramètres »                                                                 | Etape 3 : cliquez sur «<br>Mon compte »                                                                                                    |
|----------------------------------------------------------------------------------------------------|----------------------------------------------------------------------------------------------------|----------------------------------------------------------------------------------------------------|
| ・111 中国移动 4G 14:20 80 % (回)<br>Solidarite Sh                                                                                                    | ■日中国移动 4G 14:22 80 % ■<br>Solidarite Sh<br>SSHANGHAF<br>ID WeChat : solid 器 ><br>+ Statut) …            | III 中国移动 4G 14:22 80 % ■)     〈 Paramètres     Mon compte                                                                                                    |
| + Statut)                                                                                                    | ⊘ Services >                                                                                            | Mode contrôle parental >                                                                                                    |
| Services                                                                                                    | 😚 Favoris >                                                                                             | Mode Facile >                                                                                                    |
| Favoris >                                                                                                    | Moments >                                                                                               | Notifications >                                                                                                    |
|                                                                                                    | ▶ Chaîne >                                                                                              | Généralités >                                                                                                    |
|                                                                                                    | Cartes et offres                                                                                        | Confidentialité                                                                                                    |
| Chaîne >                                                                                                    | Galaria d'autocollante                                                                                  | Autorisations d'amis                                                                                                    |
| Cartes et offres                                                                                                    |                                                                                                    | Mes informations et autorisations                                                                                                    |
| Galerie d'autocollants                                                                                                    | 🔅 Paramètres                                                                                            | Informations personnelles >                                                                                                    |
| Chats Contacts Découvrir Moi                                                                                                    | Chats Contacts Découvrir Moi                                                                            | Informations partagées avec                                                                                                    |
| sur «Téléphone»                                                                                                    | sur ′ « Modifier le<br>mobile »                                                                         | nouveau numéro de<br>téléphone chinois.                                                                                                    |
| <ul> <li>II 中国移动 4G 14:22 80 % ■)</li> <li>✓ Mon compte</li> <li>ID WeChat solidariteshanghai &gt;</li> <li>Téléphone € 13681617895 </li> </ul> | 08:36 √                                                                                                 | 08:36 √       III          Annuler       Modifier le mobile         Après modification, connectez-vous avec le nouveau numéro. Numéro actuel :       13681717895         Région       Chine continentale |
| Mot de passe Défini >                                                                                                    | Numéro mobile: 13681617895<br>Correspondance des contacts mobiles<br>activée. Appuyez sur le bouton ci- | +86 Numéro de mobile                                                                                                    |
| Empreinte vocale Non défini >                                                                                                    | dessous pour voir quels amis de vos<br>contacts mobiles utilisent WeChat.                               |                                                                                                    |
| Contacts d'urgence                                                                                                    |                                                                                                    |                                                                                                    |
| Protection du compte >                                                                                                    |                                                                                                    |                                                                                                    |
| Plus de paramètres                                                                                                    | Répertoire                                                                                              |                                                                                                    |
| Aider un ami à geler son compte >                                                                                                    |                                                                                                    |                                                                                                    |
| Centre de sécurité WeChat                                                                                                    |                                                                                                    |                                                                                                    |